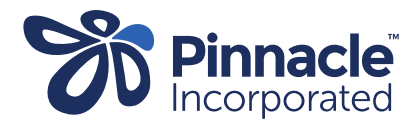

## ONE POINT LESSON

## Covid Clinical Dashboard– Identifying patient with Covid positive result

| 1. | On the Power Bi home page click the apps icon on the left-hand sidebar.                                             | :<br>:<br>:<br>:<br>:<br>:<br>:<br>:<br>:<br>:<br>:<br>:<br>:<br>:<br>:<br>:<br>:<br>:<br>:                     | <ul> <li>Spennacle</li> <li>Home</li> <li>Favorites</li> <li>Recent</li> <li>Create</li> <li>Datasets</li> <li>Goals</li> <li>Apps</li> <li>Shared with me</li> </ul>                                                                                                  | Power BI                    |             |
|----|----------------------------------------------------------------------------------------------------|----------------------------------------------------------------------------------------------------|----------------------------------------------------------------------------------------------------|-----------------------------|-------------|
| 2. | Click on <b>'Covid Clinical dashboard'</b> in the apps list.                                                        | Apps Apps are collections of dashboards and reports in one easy-to-find place.           Name         Publisher |                                                                                                    |                             |             |
|    |                                                                                                    | Covid Clinic                                                                                                    | al Dashboard                                                                                                    |                             | ★ Alex Poor |
| 3. | Click on the <b>'Detail'</b> tab on the left-<br>hand sidebar.                                                      |                                                                                                    | Covid Clinical Dash<br>Summary<br>Detail<br>Covid Testing                                                                                                    | لا<br>Dashboard<br>الoard م |             |
| 5. | Go to the filters sidebar on the right-<br>hand side of the page and click on the<br><b>'Latest Result'</b> filter. |                                                                                                    | <ul> <li>✔ Filters</li> <li>✓ Search</li> <li>Filters on this page</li> <li>1st dose given<br/>is (All)</li> <li>2nd dose given<br/>is (All)</li> <li>Booster eligible<br/>is (All)</li> <li>Booster given<br/>is (All)</li> <li>Latest Result<br/>is (All)</li> </ul> | >><br>                      |             |

| 6. | Check the box next to the <b>'Detected'</b><br>option. Please ensure that this is the<br>only box that is checked.                                                                  | Latest Result <ul> <li>Ø</li> <li>Ø</li> <li>Basic filtering</li> <li>Ø</li> <li>Ø</li> <li>Select all</li> <li>Ø</li> <li>Ø</li></ul> |
|----|----------------------------------------------------------------------------------------------------|----------------------------------------------------------------------------------------------------|
| 7. | Next click on the <b>'Latest Test Date'</b><br>filter and press the down arrow to<br>expand the filter type options.                                                                | Latest Test Date ∧<br>is (All)<br>Filter type<br>Basic filtering ∨<br>☐ Select all                                                                                                    |
| 8. | Change the filter type to <b>'Relative</b><br><b>Date'</b> .                                                                                                    | Latest Test Date $\land \oslash$<br>is (All)<br>Filter type<br>Relative date $\checkmark$<br>Advanced filtering<br>Basic filtering<br>Relative date<br>Relative time<br>days $\checkmark$                                                                                                    |
| 9. | You can now change the filter to show<br>positive tests within a time frame of<br>your choosing. Click the <b>'apply filter'</b><br>button once you have added in the<br>timeframe. | Latest Test Date<br>is (All)<br>Filter type<br>Relative date<br>Show items when the value<br>is in the last<br>2<br>days<br>Include today<br>Apply filter                                                                                                    |